#### SURROUND CAMERA SYSTEM

#### **A**WARNING

It remains the driver's responsibility to detect obstacles and estimate the vehicle's distance from them when reversing. The camera home page is accessed from the **Home menu** screen. If Cameras has not been set as a short cut, touch **Extra Features** to display the list.

With the engine running and Park or Neutral selected, the surround camera system uses 5 discretely placed cameras to assist in manoeuvring the vehicle.

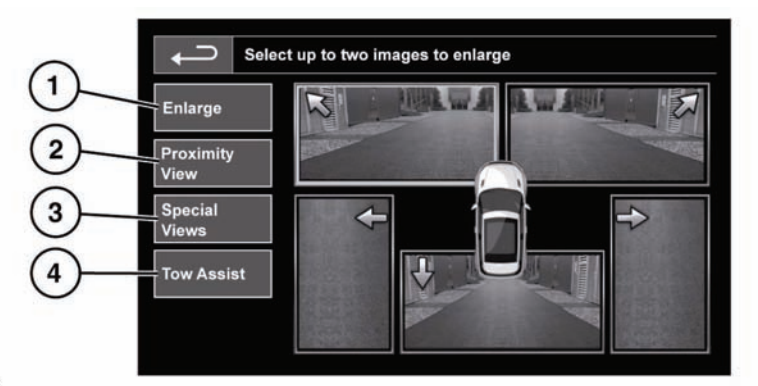

136876

 Enlarge: To enlarge a camera view, touch the image then touch the Enlarge soft key. Any 2 images can be selected and enlarged to view side-by-side on the screen.

When viewing the two images, one of them can be selected to view as a full screen image. It can then be zoomed into and panned around using the magnifier and arrow icons.

 Proximity View: Touch to select a combination of 3 images from the front and passenger side cameras.

**Note:** Proximity view can be accessed at any time by touching Proximity View on the Camera home page.

- Special Views: A selection of pre-set views can be displayed by selecting Special Views. They are provided to assist with difficult maneuvers and are:
  - **Curb view:** Shows views from the 2 front cameras.
  - Junction view: Shows views from the 2 side cameras.
  - **Trailer view:** Shows the rear camera view.
- Tow Assist: Touch to display trailer guidance set-up screen.

#### **PROXIMITY VIEW**

Selecting **Proximity View** will display a combination of three images from the front and passenger side cameras.

## **CAMERA CLEANLINESS**

If the color of the camera position arrow in the display changes from blue to red, the system has detected that the camera is dirty. Clean the camera in accordance with the guidelines given on **170, CLEANING THE EXTERIOR**.

### TRAILER GUIDANCE

**Note:** Trailer guidance requires a connected trailer to be fitted with a tracking target sticker, which **must** be attached according to specific instructions. Ask your Land Rover Retailer/Authorized Repairer for details.

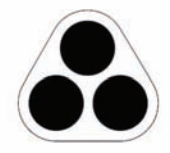

E134952

**Note:** This feature may not operate with all trailer designs.

Trailer guidance aids trailer reversing, by displaying information on the touch screen.

Trailer guidance becomes active when a trailer is attached to the vehicle and the trailer electrical plug is attached to the vehicle socket. The screen will display a choice for connection. Select **YES** to move to the setup screen. Select **NO** to return to the previous screen.

**Note:** If the connection is not detected, setup can be manually prompted by touching the Tow assist soft key on the Camera menu.

# TRAILER SETUP

On first use, the setup screens take the user through a series of configuration options for the connected trailer. Information such as trailer length, number of axles and camera preference is required to finalize setup.

Once completed, the details are stored for future use.

# **CAMERA SYSTEM OPERATION**

When a new or existing trailer configuration is selected, Trailer guidance will automatically display on the touch screen when reverse gear is selected.

Colored lines are displayed to indicate the predicted path of both trailer and vehicle.